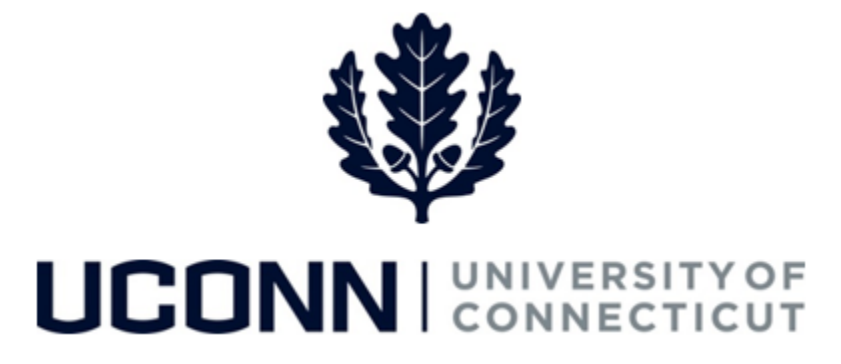

## **University of Connecticut**

## Submitting a Leave Request: Military

Overview

Employees will use this job aid to request a military leave from the University.

## **Process Steps**

| Step | Action                                                                                                    | Screenshot                                                                                                    |  |  |  |  |  |  |
|------|----------------------------------------------------------------------------------------------------|----------------------------------------------------------------------------------------------------|--|--|--|--|--|--|
| 1    | Navigation: Employee Self Service > Leave Manager                                                                                                    | on: Employee Self Service > Leave Management > Submit, Search, Modify Leave                                                                                           |  |  |  |  |  |  |
| 2    | On the <b>Submit, Search, Modify Leave</b> page, the active employment records associated with your name will populate.                                                                                 |                                                                                                    |  |  |  |  |  |  |
|      | To <b>Submit a New Leave Request</b> , choose the appropriate Empl Record/Job Code Description that you are taking leave from by clicking on the Job Code Description link associated with that record. | Empire    Job Code Description    Hourly Rate    Department Description    Location Description      0    Firefighter    Fire Department    PUBLIC SAFETY-POLICE SVCS |  |  |  |  |  |  |

| Step | Action                                                                                                    | Screenshot                                                                                                    |  |  |
|------|----------------------------------------------------------------------------------------------------|----------------------------------------------------------------------------------------------------|--|--|
| 3    | Your job information will populate on the top of<br>the Leave & Time Request tab.<br>Select the following:<br>• Filter by Type: Leaves of Absence<br>• Absence Name: Military<br>• Military Leave Reason: Select from:<br>• Active Duty<br>• Military Field Training<br>• Unscheduled Emergency<br>• Weekend Drill<br>Enter the Start Date and End Date.<br>The Comments section allows employees to<br>provide additional information.<br>The Attachment section should be used for<br>uploading your military orders, which are required<br>for all military leaves. Click Attach to search for<br>and attach documents. Click Save Attachment to<br>save your document(s) to the request form.<br>Once complete, click the Military Leave Form tab. | Leave of Absence and Time Pre-Approval    Leave Request ID:  08422    *Filter by Type:  Leaves of Absence (Medical or other FMLA, Sabbatical)    *Absence Name:  Military    *Absence Name:  Military    *Start Date:  Active Duty    Military Field Training  Unscheduled Emergency    Weekend Drill  Comments                                                                                                    |  |  |
|      |                                                                                                    | Comments:    Attachment    Image: Comment in the second second |  |  |
| 4    | Complete the <b>Request for Military Leave</b> form<br>and click on the attestation, which will auto-<br>populate the signature date.<br>Click <b>Proceed to Submit Page</b> .                                                                                                    | UNIVERSITY OF CONNECTICUT<br>REQUEST FOR MILITARY LEAVE    Employee's Name:    Jane Smith    Tile:  Freelighter    Department:  UOC01589    Unit:                                                                                                    |  |  |

| Step | Action                                                                                                    | Screenshot                   |                                                                                                    |                     |  |  |
|------|----------------------------------------------------------------------------------------------------|------------------------------|----------------------------------------------------------------------------------------------------|---------------------|--|--|
| 5    | On the <b>Leave &amp; Time Action</b> tab, click <b>Submit</b> .                                                                                                    | Leave<br>Employee<br>Absence | e & Time Request Military Leave Form<br>e ID:<br>cord: 0<br>e Name: Military<br>ons<br>Leave Request Loaded<br>Leave Request Amended<br>Leave Request Status<br>Submit Request | Leave & Time Action |  |  |
| 6    | The Military Leave of Absence request is sent to the Human Resources Leave Administrators (HRLA). HRLA will review the request and determine if you are eligible. HRLA will then contact you about the status of your request. |                              |                                                                                                    |                     |  |  |